1. Please open <a href="https://www.myanpay.com.mm">https://www.myanpay.com.mm</a> website and Log in with Manpay User Name. Please Click "Merchant Service Tag" and Myanpay Account Profile Page will be appeared as Fig 1.1.

| Checkout with MyanPay | Create Buy button to sell item at your site.                |
|-----------------------|-------------------------------------------------------------|
| Deckout with MyanPay  | Create Pay Button to get paid.                              |
| Checkout with MyanPay | Create Donation Button to raise fund.                       |
| Add to Cart           | Create Add To Cart Button to sell multiple items at a time. |

Fig 1.1

2. Please click "Create Donation Button to raise fund" link and the following form will be appeared.

|                                      | Donation ID (Op           | ptional)                                                                       |
|--------------------------------------|---------------------------|--------------------------------------------------------------------------------|
| NGO                                  | 001                       |                                                                                |
| Appearance                           |                           |                                                                                |
| Use Custom Image                     |                           |                                                                                |
|                                      |                           |                                                                                |
| Contribution amount                  |                           |                                                                                |
| Donate a custom Amount               | nt                        |                                                                                |
|                                      |                           |                                                                                |
| Customized Checkout Pag              | 05                        |                                                                                |
| Can your customer add sp<br>Yes 💌 No | ecial instructions in a m | message to you?                                                                |
| Do you need Customer Sh<br>Yes In No | ipping Address?           |                                                                                |
| Take customers to this U             | RL when they cancel th    | tieir checkout                                                                 |
|                                      | ~                         |                                                                                |
| L) take casiomers to this U          | Hou when iney mush ch     | eckou:                                                                         |
|                                      |                           |                                                                                |
| dvanced variables <u>What is</u>     | this?                     |                                                                                |
| lse a line break between ea          | ich variable. The variabl | iles will appear in your button's HTML code. Learn mon                         |
|                                      |                           |                                                                                |
| Add advanced variables               |                           |                                                                                |
| Add advanced variables               |                           |                                                                                |
| Add advanced variables               |                           | Example<br>address_override=1<br>notify_url=https://www.mywebsite.com/PayPal_B |

Fig 2.1

2.1. The information of user's organization is needed to fill as followed.

| Organization name  | Donation ID (Optional) |
|--------------------|------------------------|
| Donation Centre002 | 002                    |

Fig 2.1.1

2.2. If user wants to add custom image, please add custom image web link.

| Appearance         |  |  |  |
|--------------------|--|--|--|
| 🔲 Use Custom Image |  |  |  |
|                    |  |  |  |

Fig 2.2.1

2.3. In "Contribution Amount", user can choose either "Donate a Custom Amount" or "Donate Fixed Amount". If user chooses "Donate a Custom Amount", customer needs to type the desired amount that he/she wants to donate. If user chooses "Donate Fixed Amount", user needs to define the fixed amount that the customer can donate. For example - If the defined amount is 1000 then the customer can donate only 1000 by clicking "Donate Button" once at a time. (Fig 2.3.1)

| Contribution amount                                                     |
|-------------------------------------------------------------------------|
| <ul> <li>Donate a custom Amount</li> <li>Donate Fixed Amount</li> </ul> |
| Fig 2.3.1                                                               |

2.4. In "Customize Checkout Page", user can define the redirect web page after donating amount of money.

| Customized Checkout Pages                                                                |           |
|------------------------------------------------------------------------------------------|-----------|
| Can your customer add special instructions in a message to you?<br>② Yes <sup>③</sup> No |           |
| Do you need Customer Shipping Address?<br>Yes   No                                       |           |
| Take customers to this URL when they cancel their checkout                               |           |
| Take customers to this URL when they finish checkout                                     |           |
|                                                                                          | Fig 2.4.1 |

 After adding all necessary data, please click "Save" button. MyanPay System will produce "Donate Button Code". Please click "Select Code" button to select all button code. Press "Ctrl + C" to copy the button code and paste that button code at the website's button source code position. (Fig 3.1 and Fig 3.2)

| u've created your button                                                                                                    |                    |
|----------------------------------------------------------------------------------------------------|--------------------|
| Click Select Code to select all the button code.                                                                                                    |                    |
| Copy the code (CTRL+C for windows, CMD+C for Mac — or right-click and choose Copy).                                                                                                    |                    |
| Paste the code into your own code (CTRL+V for Windows, CMD+V for Mac - or right-click a                                                                                                    | and choose Paste). |
| P<br>R<br>E<br>V<br>I<br>E<br>W                                                                                                    | Website<br>Email   |
| <pre><form action=" http://localhost:1317/Personal&lt;br&gt;/ButtonRequestHandler.aspx " method="Post"></form><input <br="" type="hidden"/>name='cmd' value='xdonate_click' /&gt;<input <br="" type="hidden"/>name='hosted_id' value='28' /&gt;<input align="left" src="&lt;br&gt;https://www.myanpay.com.mm/Personal/Images/Button/Merchant&lt;br&gt;/Donate.png " type="image"/></pre> |                    |
| Select Code                                                                                                    | )<br>F             |

| File Edit  | t Search View Encoding Language Settings Macro Run Plugins Window ?                                                                                                    |
|------------|----------------------------------------------------------------------------------------------------|
| 6          | 🔚 🖻 🗟 🎧 🎝   🎸 🛅   Ə 🧲   🏙 🋬   🤏 👒   🖫 🔂   🎰 1 🌆 🕼                                                                                                    |
| 🗄 mytest   | t.html 📄 JQuery_16.html 📄 .htaccess                                                                                                    |
| 23         |                                                                                                    |
| 24         |                                                                                                    |
| 25         | <form action=" http://hmsl-pc:90/MyanPayWeb/Personal/But&lt;/td&gt;&lt;/tr&gt;&lt;tr&gt;&lt;th&gt;26&lt;/th&gt;&lt;th&gt;&lt;/th&gt;&lt;/tr&gt;&lt;tr&gt;&lt;th&gt;27&lt;/th&gt;&lt;th&gt;&lt;Form action=" butt<="" hmsl-pc:90="" http:="" myanpayweb="" personal="" th=""></form>                                                                      |
| 28         |                                                                                                    |
| 29         | <hr/>                                                                                                    |
| 30         | <pre><br/>Donate btn with custome amount</pre>                                                                                                    |
| 31         | <form action="http://hmsl-pc:90/MyanPayWeb/Personal/Butt&lt;/td&gt;&lt;/tr&gt;&lt;tr&gt;&lt;th&gt;32&lt;/th&gt;&lt;th&gt;&lt;pre&gt;&lt;br&gt;Donate btn with specific amount 1000&lt;/pre&gt;&lt;/th&gt;&lt;/tr&gt;&lt;tr&gt;&lt;td&gt;33&lt;/td&gt;&lt;td&gt;&lt;Form action=" butt<="" hmsl-pc:90="" http:="" myanpayweb="" personal="" td=""></form> |
| 34         |                                                                                                    |
| 35         |                                                                                                    |
| 4          |                                                                                                    |
|            |                                                                                                    |
| length : 5 | 1819         Ln: 31         Col: 1         Sel: 0         Dos\Windows         ANSI         INS         Fig. 3                                                                                                    |

3.1. Please save the Editor and refresh the WebPage again. Myanpay Donate Button will be appeared on user's website.

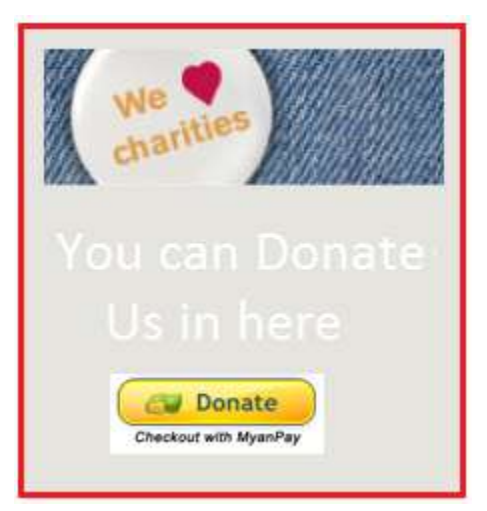